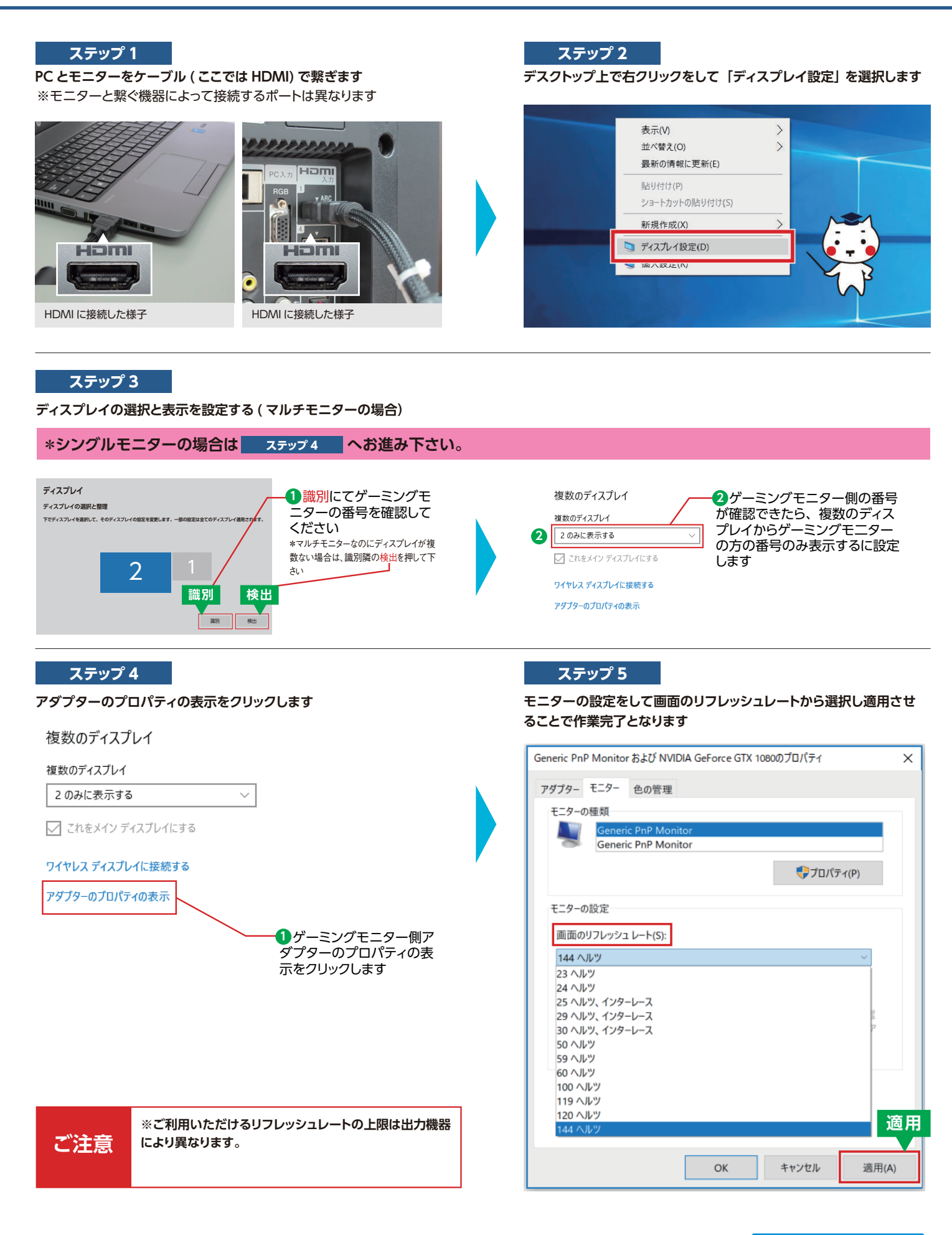

以上で設定完了です。